# 令和3年度「天皇杯」全日本レスリング選手権大会

# 参加料納付手順書

公益財団法人日本レスリング協会

2021年11月30日

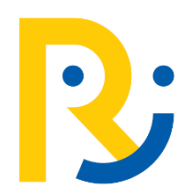

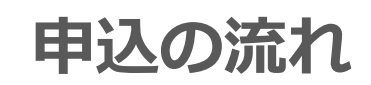

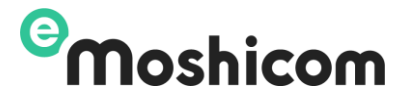

## 日本レスリング協会HPに出場選手が掲載されます

### STEP1 出場選手は決済用ページから入金申込をします

#### 受付期間(予定):11月30日~12月4日

# P3~P14

### STEP2 完了(入金完了後、領収書の発行)

P15

# STEP1 決済申込一1

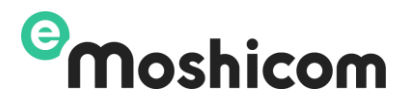

#### 大会申し込み者が決済申込をします

申込URL: <u>https://moshicom.com/h/cg2g0jqllog08cgwwwwoo8wgo/</u>

|       | sample                                                   |                    |
|-------|----------------------------------------------------------|--------------------|
|       |                                                          |                    |
| 催日    | <b>2021/12/16</b> (木) ~ <b>12/19</b> (日)<br>受付開始 07:30 ~ | [ご] Googleカレンダーに登録 |
| 入受付期間 | 2021/11/30(火)10:00~2021/12/4(土)2                         | 23:59              |
|       | 駒沢オリンピック公園総合運動場 体育館                                      |                    |
| 易所    | 東京都世田谷区駒沢公園1-1 📀                                         |                    |
| 方法    | クレジットカード払い、Amazon Pay、コンピニ                               | 払い                 |
| 申込    | 可                                                        |                    |
|       |                                                          |                    |

STEP1 決済申込一2

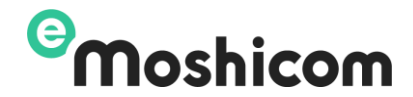

#### 申込みフォーム

問題 2021/12/16(未) 「天皇杯」令和3年度全日本レスリング選手権大会【決済専用】

sample

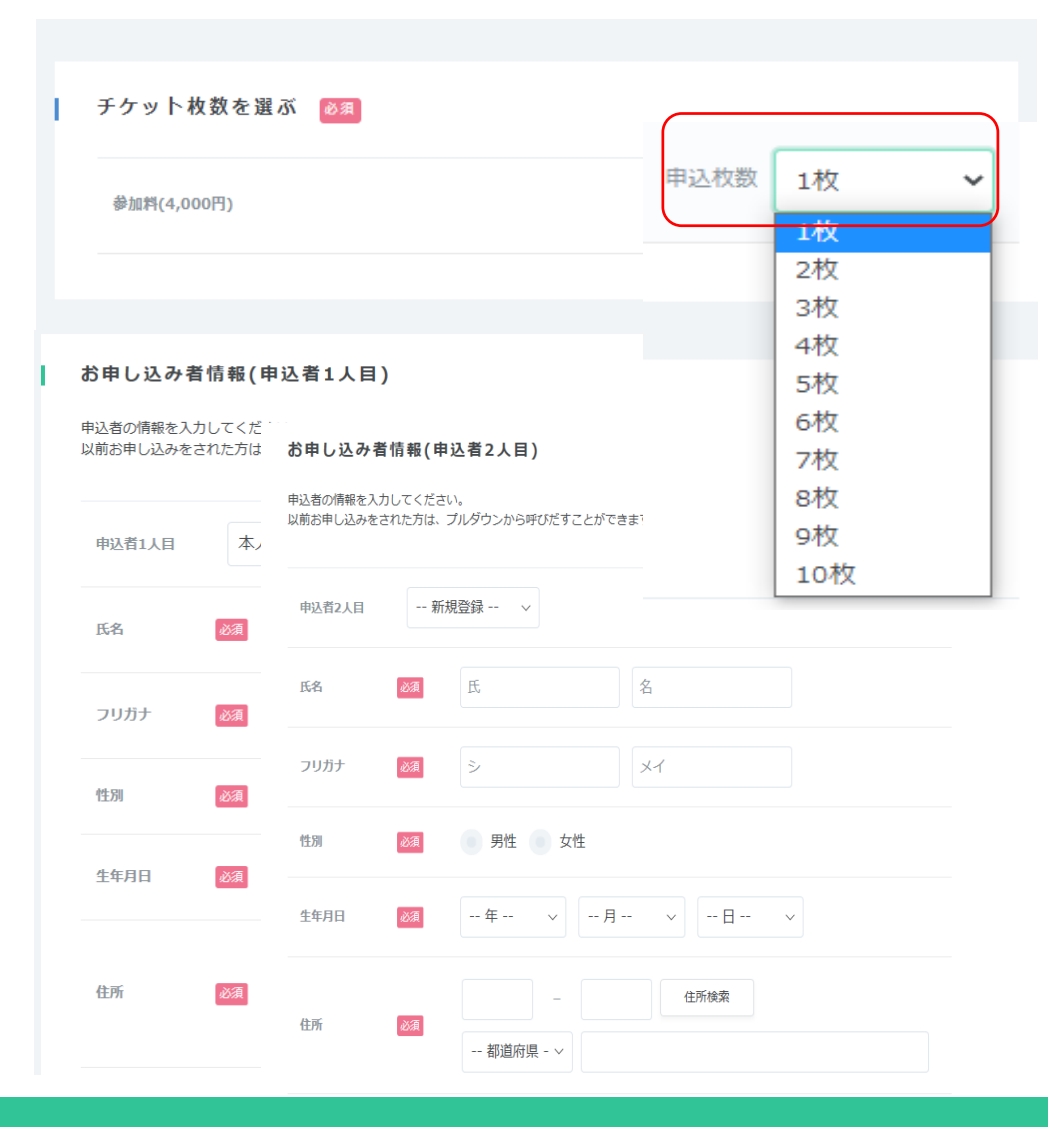

出場する選手の人数分のチケット枚数を選択します。

#### 出場する選手をメンバーリストから選択します。

「出場選手の人数」となるチケット枚数 「選択しているメンバー氏名」に間違いが ないか必ず確認してください

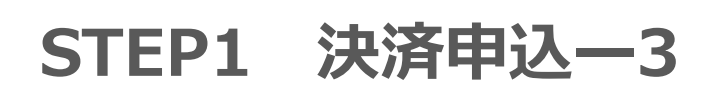

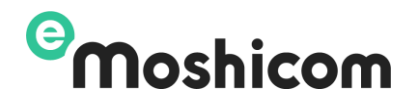

# 申込網 お申込みいたたく前に「<u>イー・モシコム申込者類的」</u>をお読みいただき、「周電する」にチェックしてくたさい。 周電された方は「次へ」ボタンをクリックし、お進みください。 ▲ 「イー・モシコム申込規約」「イベント主催者申込規約」」「イベント主催者申込規約」 てハぞれクリックすると詳細が表示されます。 確認後、同意にチェック 「次へ」

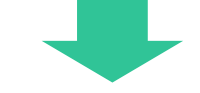

# STEP1 決済申込一4

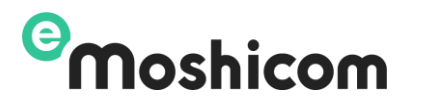

| 아마 L 13 7. 18 스                                          | samp                    |
|----------------------------------------------------------|-------------------------|
| 5甲し込み科金                                                  |                         |
| 参加料                                                      | 4,000円×1 4,000円         |
| 小計(税込)                                                   | 4,000円                  |
| 手数料                                                      | 322円                    |
| 合計金額(税込)                                                 | 4,322円                  |
|                                                          |                         |
|                                                          |                         |
| 支払い方法を選ぶ 🔯 🛛                                             |                         |
| ◇ クレジットカード決済                                             |                         |
| PayPalアカウント 💿                                            | PayPal                  |
|                                                          |                         |
| ※チェックすると次回からのお支払いでカード情報の                                 | の入力が省略されます。             |
| ※目動ロクインを行つにはPayPalアカウントか必要<br>※PayPalアカウントは初回決済と同時に作成するこ | です。<br>とができます。          |
| ● カード情報を入力                                               | ※ダイナースクラブカードはご利用になれません。 |
| V Amazon Pay                                             |                         |
| 084-3h3x                                                 |                         |
| ◇ 載行決済                                                   |                         |
| <ul> <li>● 並行決済</li> <li>◇ コンビニ決済、ペイジー</li> </ul>        |                         |
| <ul> <li>● ヨンビニ決済、ペイジー</li> <li>修正する</li> </ul>          | お申し込み内容を確認する            |

ご希望のお支払い方法の⊽をクリックして選択 します。

選択を終えたら「お申し込み内容を確認する」 ボタンをクリック

#### <u>支払方法</u>

- ・コンビニ
- ・クレジットカード決済
- ・PayPal決済、PayPal銀行決済、
- AmazonPay

#### ※選択しているチケット料金と決済手数料 が合算されて請求されます。

# STEP1 決済申込一4① (クレジットカード決済)

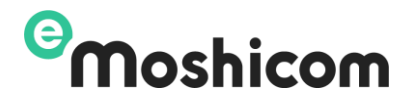

#### ●クレジットカード決済

|                          |                                    |                      | sam      | ble |
|--------------------------|------------------------------------|----------------------|----------|-----|
| ◇ クレジットカード決済             | Ť                                  |                      |          | _   |
| PayPalアカウント(自            | 動ログイン) ?                           |                      | PayPal   |     |
| カード番号下4桁:4444 有効期限:02/25 |                                    |                      |          |     |
| ・ カード情報を入力               |                                    |                      | VISA 🛁 🔤 |     |
| カード番号 必須                 | カード番号                              |                      |          |     |
|                          | カード番号はスペースやハイフ                     | アン(-)を入れずに詰めて入力してくだる | さい       |     |
| 有効期限 必須                  | 月/年                                | F(亜頤玉2桜)」 ホカードに刻印されて |          |     |
|                          |                                    |                      | v .4 à   |     |
| セキュリティーコード               | 例:123                              |                      |          |     |
| カード名義 必須                 | 例)TARO YAMADA                      |                      |          |     |
|                          | カードの表示通りに入力してく                     | (ださい                 |          |     |
|                          | □カード情報を保存する<br><u>カード情報を登録する方へ</u> |                      |          |     |
|                          |                                    |                      |          |     |
|                          |                                    |                      |          |     |
|                          |                                    |                      |          |     |
| 修正                       | Eする                                | お申し込み内容              | 等を確認する   |     |
|                          |                                    |                      |          | ·   |
|                          |                                    |                      |          |     |
|                          |                                    | ► P.12へ              |          |     |
|                          |                                    | · • • = ·            |          |     |

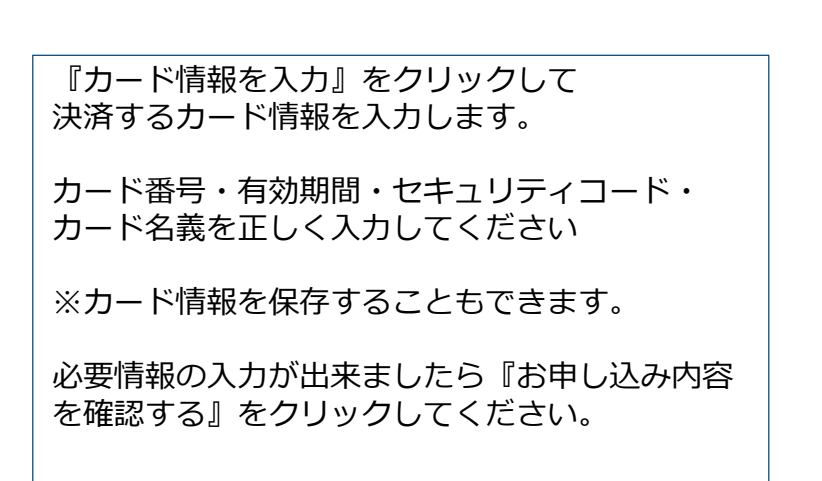

Internet Explorer ではクレジットカードの決済をご利用 いただけません。

Google Chrome、Microsoft Edge、Safari などのブラウ ザをご利用ください。

STEP1 決済申込一4 ② (コンビニ決済)

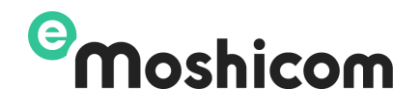

| クレジットカード決済    | JGB VISA 🛶 📼                                                | ご希望の支払いコンビニを選択します。                              |
|---------------|-------------------------------------------------------------|-------------------------------------------------|
| Amazon Pay    |                                                             | 必要情報の入力、選択が出来ましたら『お申し込<br>み内容を確認する』をクリックしてください。 |
| ✓ 銀行決済        | Mariana<br>Anama Zalakary EBUSJER Provide Verant Astronomic |                                                 |
| ○ コンビニ決済、ペイジー |                                                             |                                                 |
| • ファミリーマート    | 支払い方法を確認する                                                  |                                                 |
| - עע-ם        | 支払い方法を確認する                                                  |                                                 |
| ● ミニストップ      | 支払い方法を確認する                                                  |                                                 |
| ● デイリーヤマザキ    | 支払い方法を確認する                                                  |                                                 |
| ● ペイジー        | 支払い方法を確認する                                                  |                                                 |
|               |                                                             | 期限内に入金を完了しませんと、お申し込み<br>無効になります。                |
| 修正する          | お申し込み内容を確認する                                                | L                                               |

# STEP1 決済申込一4 ③ (Amazon Pay)

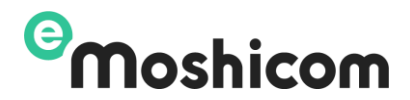

| mazon Pay sample<br>お支払い方法を選ぶ 必須                                                                                                    | Amazon Payを選択して『お申し込み内容を確認』を<br>クリックすると Amazonサイトの画面が遷移します。<br>問題が無ければ『続行』をクリックしてください。<br>予め、Amazonアカウントを準備してください。                                        |
|----------------------------------------------------------------------------------------------------|----------------------------------------------------------------------------------------------------|
| Amazon Pay                                                                                                    | お支払い方法を変更する場合にはAmazon Pay画面内<br>『キャンセルしてe-moshicomに戻る』をクリックし<br>てください。                                                                                    |
| ✓ 銀行決済           ● 銀行決済         ● 100000         ● 100000         ● 100000         ● 100000         ● 100000         ● 100000         ● 100000         ● 100000         ● 100000         ● 100000         ● 100000         ● 100000         ● 100000         ● 100000         ● 100000         ● 100000         ● 100000         ● 100000         ● 100000         ● 100000         ● 100000         ● 100000         ● 100000         ● 100000         ● 100000         ● 100000         ● 100000         ● 100000         ● 100000         ● 100000         ● 100000         ● 100000         ● 100000         ● 100000         ● 100000         ● 100000         ● 100000         ● 100000         ● 100000         ● 100000         ● 100000         ● 100000         ● 100000         ● 100000         ● 100000         ● 100000         ● 100000         ● 100000         ● 100000         ● 100000         ● 100000         ● 100000         ● 100000         ● 100000         ● 100000         ● 100000         ● 100000         ● 100000         ● 100000         ● 100000         ● 100000         ● 100000         ● 100000         ● 100000         ● 100000         ● 100000         ● 100000         ● 100000         ● 100000         ● 100000         ● 100000         ● 100000         ● 100000         ● 100000         ● 1000000         ● 1000000         ● 100 | amazon                                                                                                    |
| 修正する お申し込み内容を確認する                                                                                                    | Amazonアカウントで<br>ログイン<br>Amazonアカウントを使用してログイン<br>Eメールアドレス<br>パスワード パスワードを忘れた場合<br>ログイン<br>ログインすることで、当社<br>プライバシー規約<br>に同意する**<br>CAにちは、Payさん・<br>でMoshicom |
|                                                                                                    | MDTFOCCCC、期間期間200mUシー、おんびフライルシー規定(開催するものとかなされます、str.c.empahkom)と<br>ら、ビメールアレムス201歳未完整が提供する場合を利用します。<br>キャンセルしてe-moshkomに戻る・<br>P.12A                      |

9

# STEP1 決済申込一4 ④ (PayPal決済)

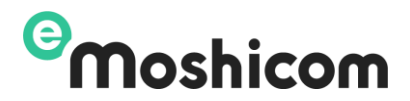

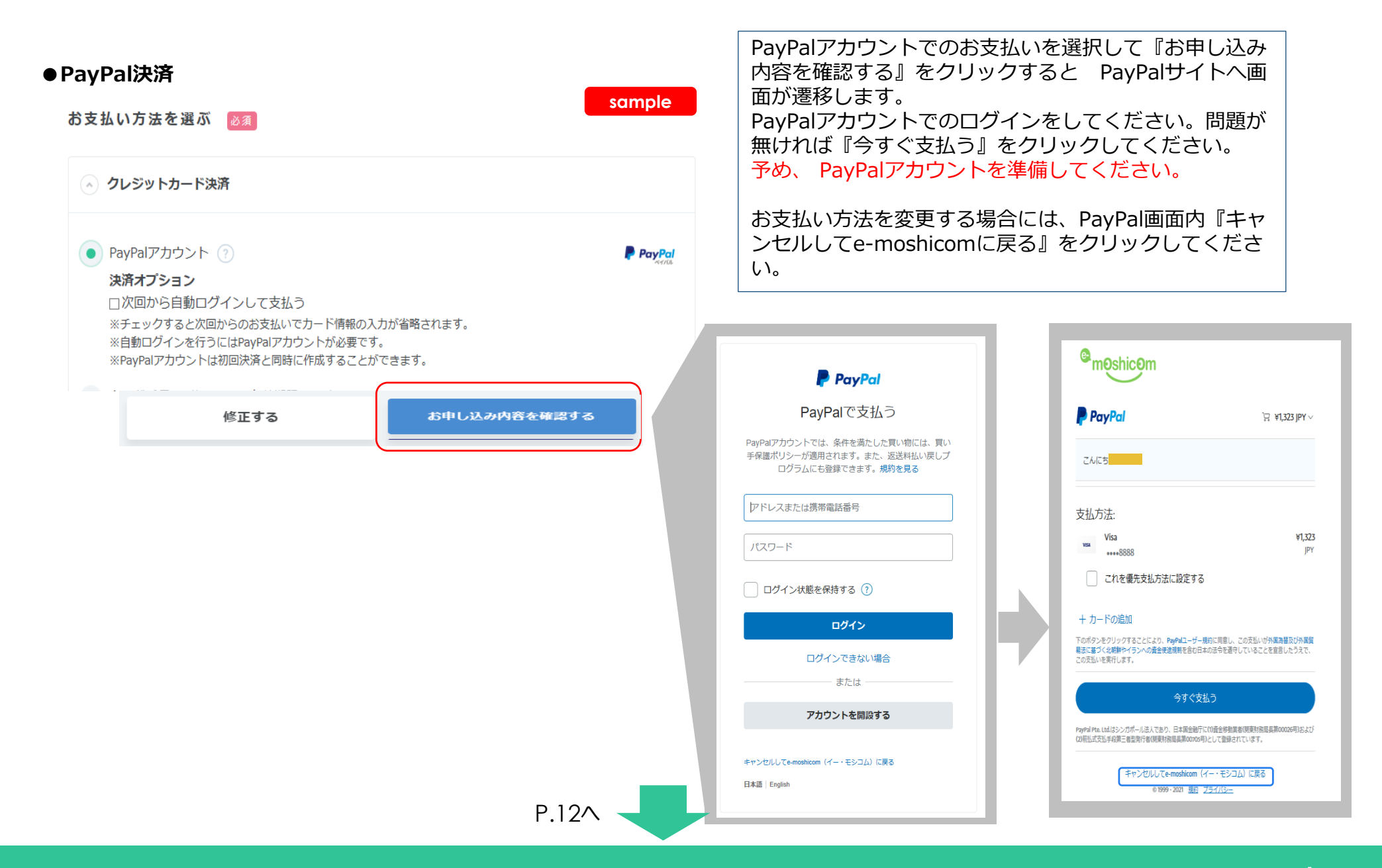

# STEP1 決済申込一4 ⑤(PayPal銀行決済)

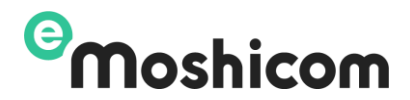

| 'ayPal銀行次済<br><sup>お支払い方法を選ぶ</sup> ፩須                                                                                                    | 『銀行決済、銀行口座から支払う』を選択して『お申し込み<br>内容を確認』をクリックすると PayPalサイトへ画面が遷                                                                                                    |
|----------------------------------------------------------------------------------------------------|----------------------------------------------------------------------------------------------------|
|                                                                                                    | 移します。<br>PayPalアカウントでのログインをしてください。問題が無                                                                                                    |
| Amazon Pay                                                                                                    | ければ『今すぐ支払う』をクリックしてください。<br>  予め、 PayPalアカウントを準備してください。                                                                                                    |
| ▲ 銀行決済                                                                                                    |                                                                                                    |
| <ul> <li>銀行口座から支払う かんたん銀行決済とは<br/>銀行口座からのお支払いでも、一度設定すれば素早くかんたん、新規登録・振込手数料も無料です。</li> <li>※ご利用可能な銀行は、みずほ銀行、三井住友銀行、三菱UFJ銀行、ゆうちょ銀行、りそな銀行・埼玉り<br/>そな銀行です。</li> </ul> | お支払い方法を変更する場合には、PayPal画面内『キャン<br>セルしてe-moshicomに戻る』をクリックしてください。                                                                                                    |
| 修正する お申し込み内容を確認する                                                                                                    | PayPal ©mOshicOm                                                                                                    |
|                                                                                                    | PayPal ご 文払つ     PayPal     日 ¥1,323 JF       PayPalアカウントでは、条件を満たした買い物には、買い<br>手保護ポリシーが適用されます。また、返送料払い戻しブ<br>ログラムにも登録できます。規約を見る     こんにちは                                              |
|                                                                                                    | アドレスまたは携帯電話番号     支払方法:       パスワード     Visa                                                                                                    |
|                                                                                                    | ログイン状態を保持する ()         これを優先支払方法に設定する                                                                                                    |
|                                                                                                    |                                                                                                    |
|                                                                                                    | または                                                                                                    |
| P.12                                                                                                    | キャンセルしてe-moshicom (イー・モシコム) に戻る         (2)転出気込 年6歳 三橋温安行る(明東北福島県和CON5の)として登録されています。           日本語   English         (1)中レセルしてe-moshicom (イー・モシコム) に戻る           ● 1999-2001 語の ブライパシー |

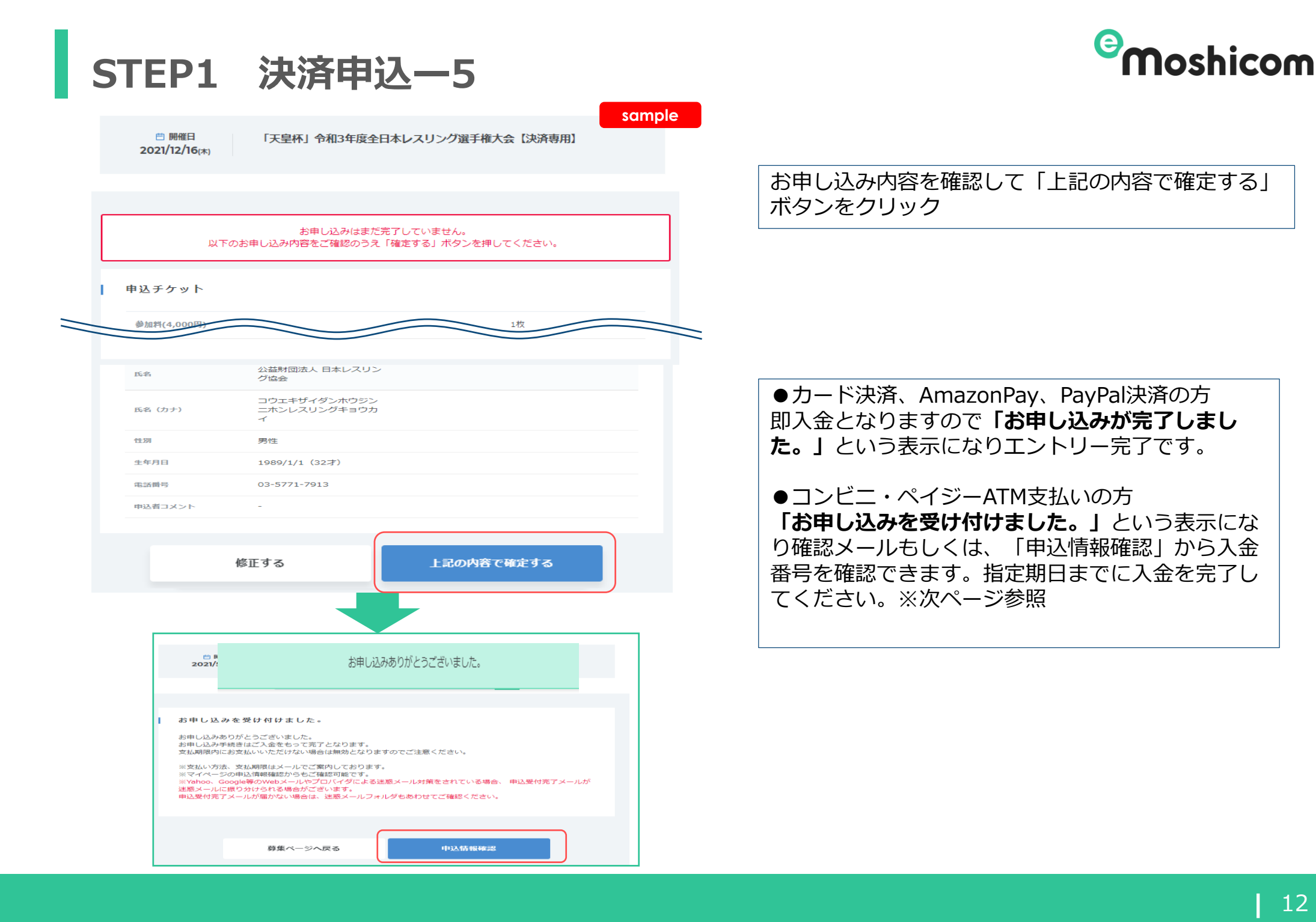

# STEP1 決済申込一6

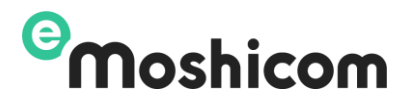

| I | 申込情報確認<br>チケット情報 |                                                          | sample          | 『コンビニ決済・ペイジー』を選択した場合、支払<br>番号の有効期限内となる<br>12月4日までの入金をお願いします。 |
|---|------------------|----------------------------------------------------------|-----------------|--------------------------------------------------------------|
|   | 状況               | 未入金                                                      |                 | 期限内に入金を完了しませんと、お申し込みが無効                                      |
|   | 参加チケット           | 「天皇杯」令和3年度全日本レスリング選手権大会【決済専用】 参<br>× 1枚                  | 加料(4,000円)      | になります。                                                       |
|   | お支払い方法           | ファミリーマート<br>お客様番号: <del>940,5050,90</del><br>確認番号: 45656 | 5法を確認す <u>る</u> |                                                              |
|   | お支払い状況           | 未入金(2021/11/5-23:59まで)                                   |                 |                                                              |
|   | お申し込み料金          |                                                          | 4 000           | 各店舗での支払い手順は                                                  |
|   |                  | 「天王作」や103年度主日本レスランク選手催人云 (ス 4,000円<br>済専用) 参加料 1枚        | x 4,000<br>円    | 「支払い方法を確認する」クリックして表示できます。                                    |
|   |                  | 小計(税込)                                                   | 4,000<br>円      |                                                              |
|   |                  | 手数料                                                      | 322円            |                                                              |
|   |                  | 合計金額(税込)                                                 | 4,322円          |                                                              |

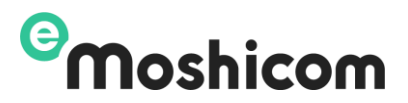

# STEP1 決済申込-7(申込履歴の確認)

### コンビニ番号は、マイページ「申込履歴」から確認できます

#### 申込履歴→「申込情報確認」から操作します。

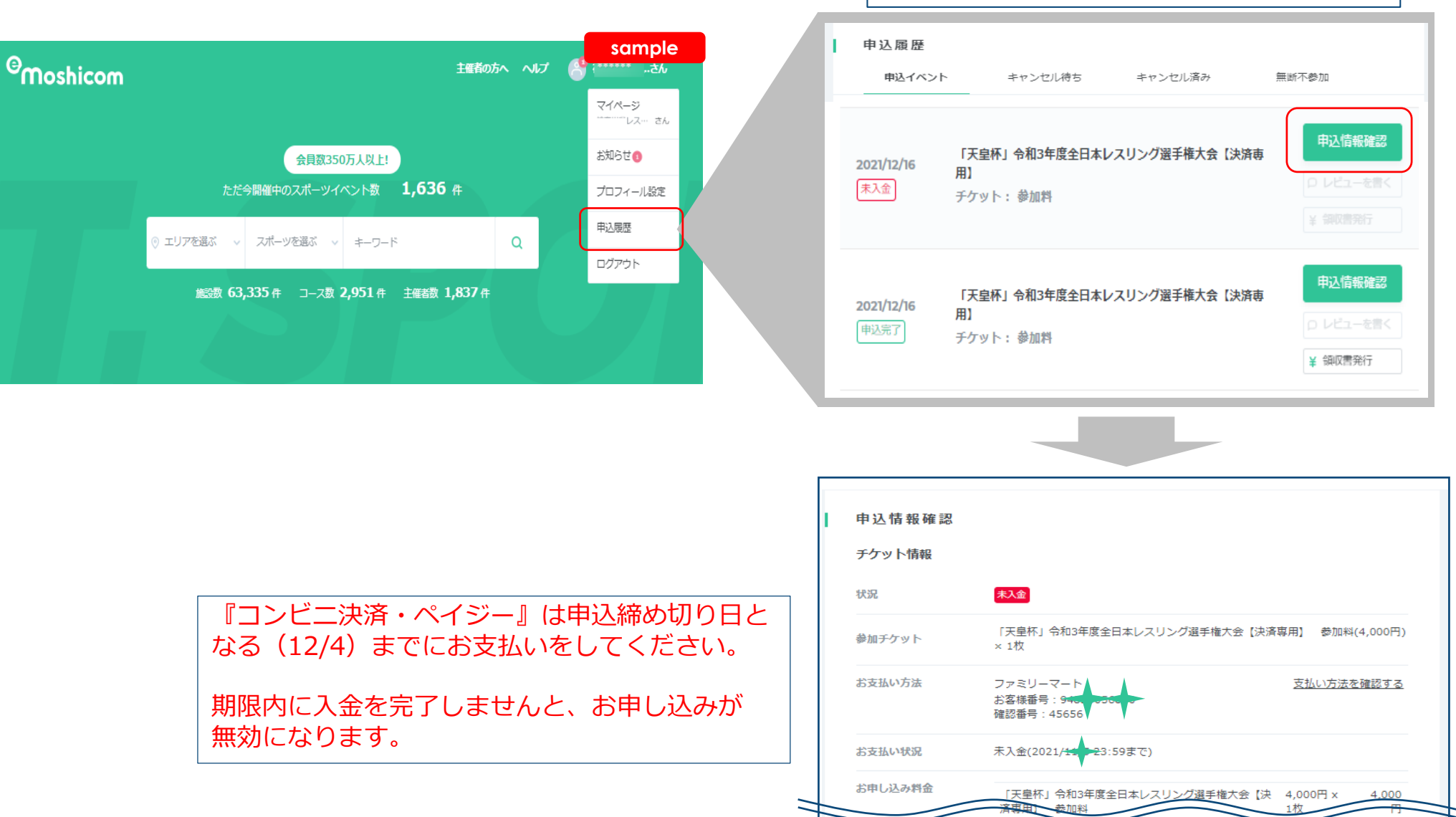

# STEP2 完了一領収書の発行

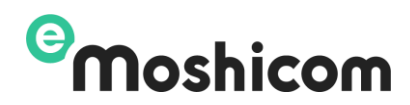

### 領収書は、入金完了後マイページ「領収書発行」からPDFで発行できます。

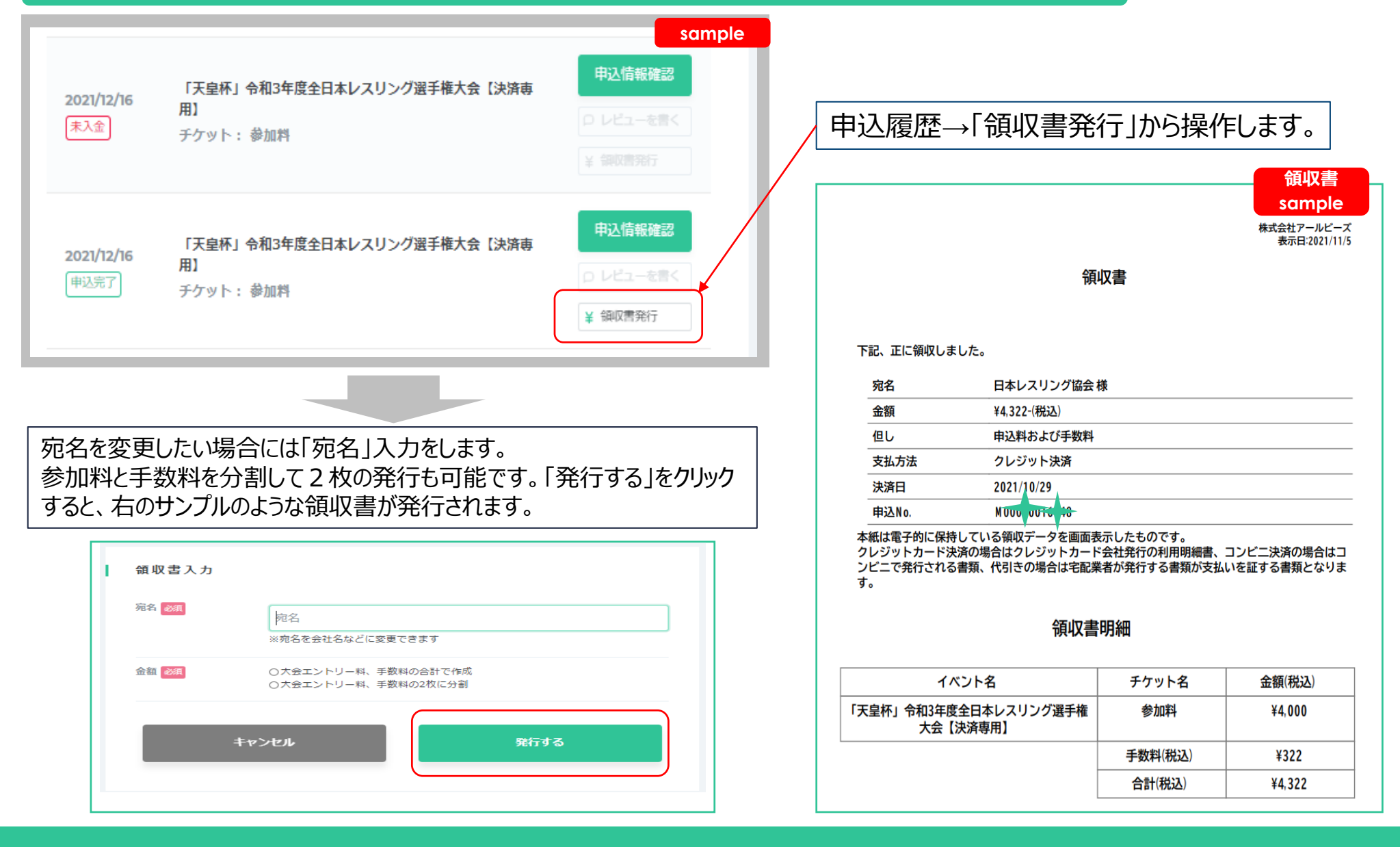

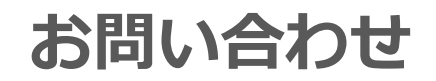

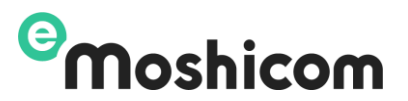

登録手順操作でお困りの方は、下記お問い合わせフォームよりお問い合わせください。

### 株式会社アールビーズ モシコム事務局

https://moshicom.com/contact/

※指定のメールアドレスに、ご回答させていただきます。

運用に関するご質問や、ご相談は日本レスリング協会へお願いします。

メールアドレス: jpn-wrestling@nifty.com